# ぐんぎん ビジネスネット バンキング

### 5 振込振替

ご利用ガイド

| 振込振替データ作成/振込振替        | 2  |
|-----------------------|----|
| 振込振替データ作成/振込振替の流れ     | 2  |
| 振込振替データ作成/振込振替        | 3  |
| 振込振替データ作成(承認機能あり)     | 9  |
| 振込データの状況照会・取消(承認機能あり) | 11 |
| 振込振替(承認機能なし)          | 14 |
| 振込データの状況照会・取消(承認機能なし) | 18 |

1 Shift

ご登録いただいている口座から、ご指定の口座へ資金移動ができます。

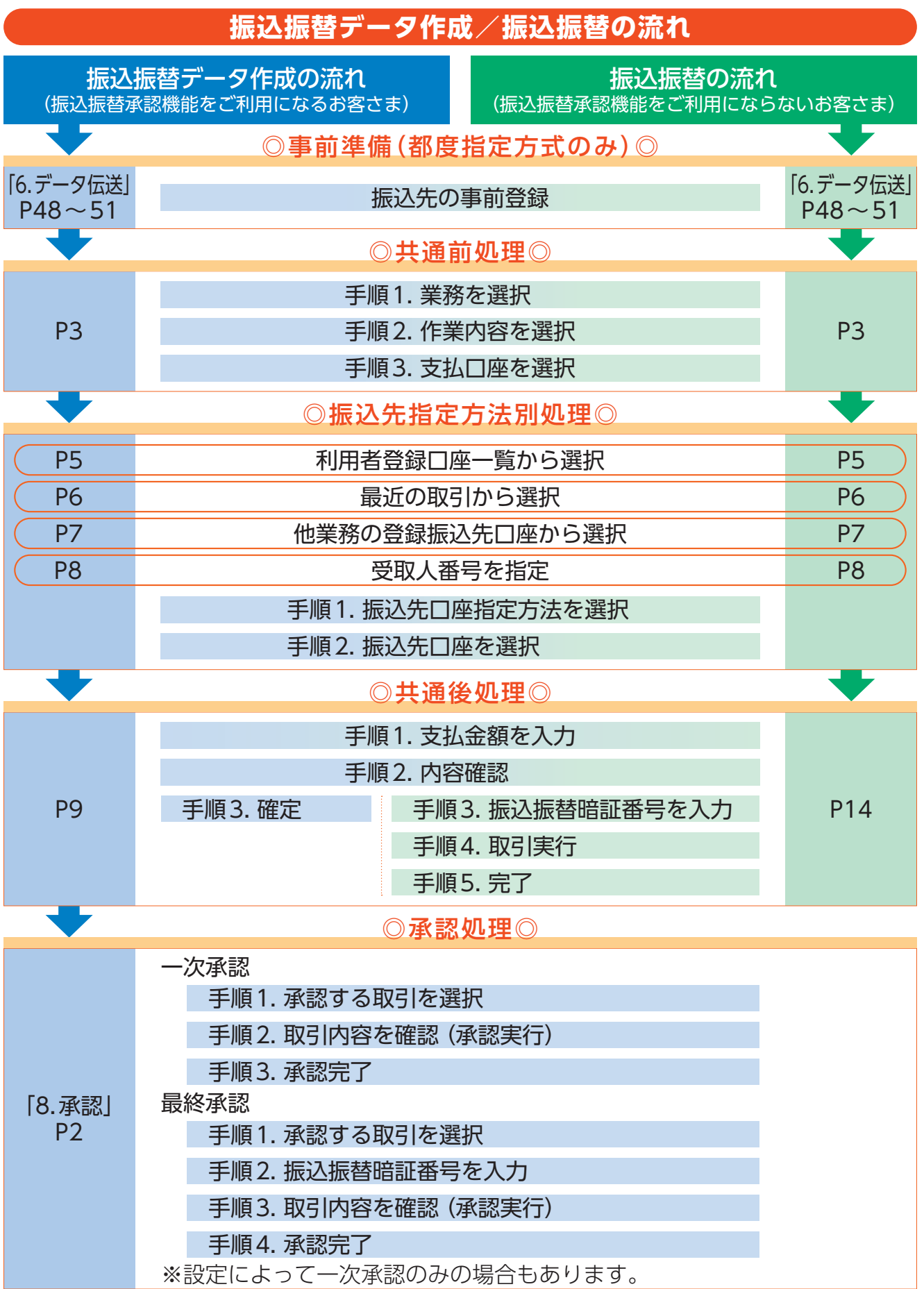

### **振込振替データ作成/振込振替**

### 振込振替データ作成/振込振替

### ご登録いただいている口座から、ご指定の口座へ資金移動することができます。

| 振込振替の当日扱い受付時限 |         |  |  |  |  |  |
|---------------|---------|--|--|--|--|--|
| 他行宛           | 当日23:00 |  |  |  |  |  |
| 上記以外          | 当日23:50 |  |  |  |  |  |

※受付時限を過ぎますと、翌営業日以降のお取り扱いになりますのでご注意ください。

※振込振替(都度指定)を行う場合は、振込先口座を事前に登録する必要があります。 振込先口座の登録は「6.データ伝送」P48~51をご参照ください。

※振込振替承認機能をご利用になるには、企業情報の承認機能の利用設定(「3.各種設定」P2~5)および利用者情報の承認権限の設定(「3.各 種設定」P11~17)が必要です。

### ○共通前処理○

手順1 業務を選択

「振込振替」メニューをクリックしてください。

### 手順2 作業内容を選択

振込振替

作業内容選択

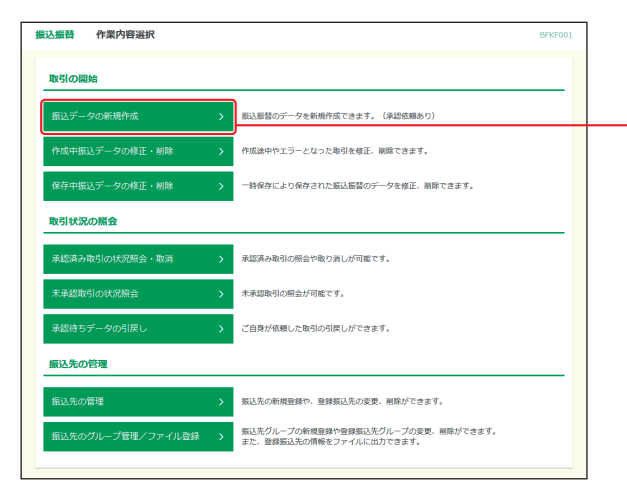

作業内容選択画面が表示されます。 承認機能をご利用になるお客さまは「振込データの 新規作成」ボタンをクリックしてください。 1 Shitt

振込データの新規作成

承認機能をご利用にならないお客さまは「新規作成」 ボタンをクリックしてください。

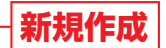

 取引の開始
 取込意気のデータを新用作式できます。(単広気知しい)

 作成中販以データの修正・削除
 作成曲中モエラーとなった取引を増正、削除できます。

 存存中販以データの修正・削除
 ・

 中格存たより存存まれた振い振覚のデータを提供した
 申除できます。

 取引状況の指令
 ・

 販込売の存着
 ・

 取引い況の信令
 ・

 取込売の作用
 ・

 取込売の作用
 ・

 取込売の作用
 ・

 取込売の作用
 ・

 取込売の作用
 ・

 取込売の情報
 ・

 取込売の情報
 ・

 取込売の情報
 ・

 取込売の情報
 ・

 取込売の情報
 ・

 取込売の情報とファイルに由力できます。

 取込売の情報をファイルに由力できます。

- ※「作成中振込データの修正・削除」ボタンをクリックすると、作成途中の取引やエラーとなった取引を修正・削除できます。
- ※[保存中振込データの修正・削除]ボタンをクリックすると、一時保存により保存された振込振替のデータを修正・削除できます。

17 Shift

- ※「振込データの状況照会・取消」ボタンをクリックすると、過去に行った取引の状況照会や予約中取引の取消が可能です。(P18参照) ※「承認済み取引の状況照会・取消」ボタンをクリックすると、承認済み取引の照会や取消ができます。(P11参照)
- ※「承認済の取らの状況照会」ボタンをクリックすると、承認済の取らの照会や取消ができま。 ※「未承認取引の状況照会」ボタンをクリックすると、未承認取引の照会ができます。(P13参照)
- ※「承認待ちデータの引戻し」ボタンをクリックすると、ご自身が依頼した取引を取消できます。(「6.データ伝送」P38参照)
- ※「振込先の管理」ボタンをクリックすると、振込先の新規登録や、登録振込先の変更、削除ができます。
- ※「振込先のグループ管理/ファイル登録」ボタンをクリックすると、振込先グループの新規登録や登録振込先グループの変更、削除が できます。また、登録振込先の情報をファイルに出力できます。

### 手順3 支払口座を選択

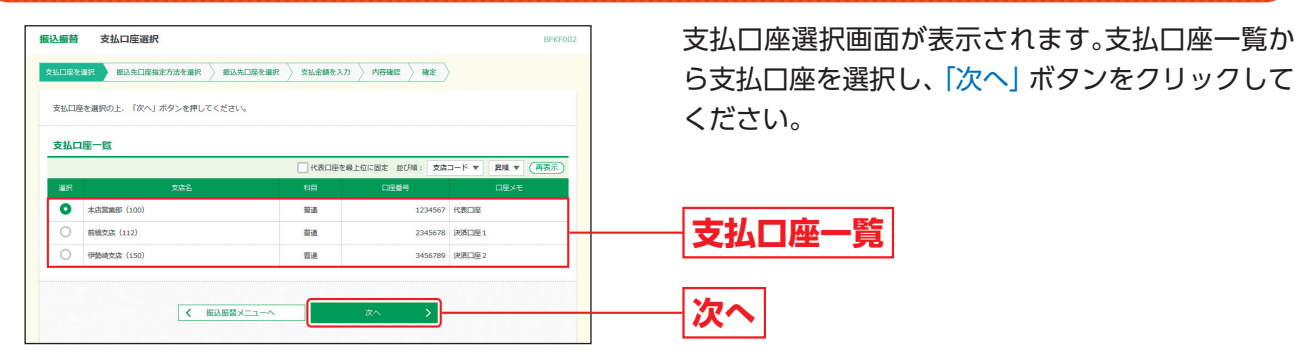

### ◎振込先指定方法別処理◎

### 振込先を指定する方法は以下の4つからご選択ください。

|                 | 振込先指定方法                           | 参照  |
|-----------------|-----------------------------------|-----|
| 利用者登録口座一覧から選択   | 都度指定方式の振込先一覧から振込先を選択できます。         | P5~ |
| 最近の取引から選択       | 最近50回の取引履歴から振込先を選択できます。           | P6∧ |
| 他業務の登録振込先口座から選択 | 総合振込、給与・賞与振込の登録振込先口座から振込先を選択できます。 | P7へ |
| 受取人番号を指定        | 受取人番号を入力して、新規に振込先を指定できます。         | P8^ |

## **振込振替データ作成/振込振替**

### 1 都度指定方式による振込振替

### あらかじめ登録された振込先口座へ振込振替を行うことができます。

### 利用者登録口座一覧から選択

※本手順はP3~4の続きです。

### 手順1 振込先口座指定方法を選択

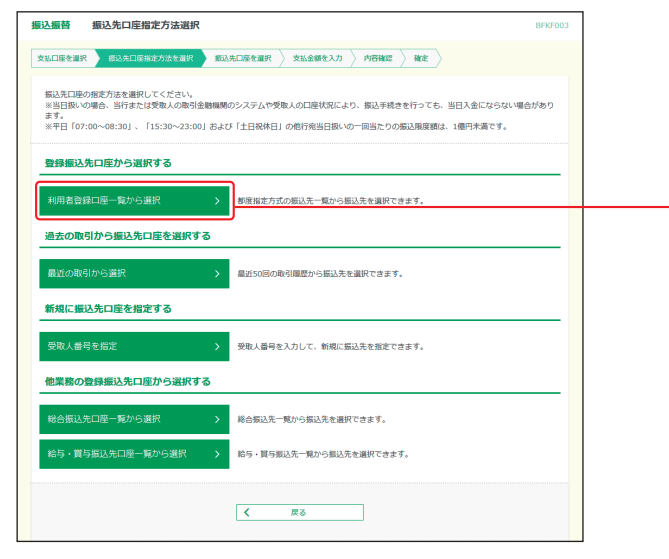

振込先口座指定方法選択画面が表示されますので、 「利用者登録口座一覧から選択」 ボタンをクリック してください。

- D Shirt

利用者登録口座一覧から選択

### 手順2 振込先口座を選択

| 込振替 都度指定方式指<br>気払口座を選択 対応先口座局対<br>振込先を選択の上、「次へ」が2<br>振込先に一面に10件まで選択でし、 | <ul> <li>         取入宅口座選択         た方法を選択         取込先の座を選択         文払         アンを押してください。         きます。         1         1         1         1         1         1         1         1         1         1         1         1         1         1         1         1         1         1         1         1         1         1         1         1         1         1         1         1         1         1         1         1         1         1         1         1         1         1         1         1         1         1         1         1         1         1         1         1         1         1         1         1         1         1         1         1         1         1         1         1         1         1         1         1         1         1         1         1         1         1         1         1         1         1         1         1         1         1         1         1         1         1         1         1         1         1         1         1         1         1         1         1         1         1         1         1         1         1         1         1         1         1         1         1         1         1         1         1         1         1         1         &lt;</li></ul> | 金額を入力 〉 内                           | 29.482 〉 #主 〉          | BFKFO       | 都度指定方式振込先口座選択画面が表示されます。<br>登録振込先一覧から振込先口座をチェックし、「次<br>へ」ボタンをクリックしてください。 |
|------------------------------------------------------------------------|----------------------------------------------------------------------------------------------------|-------------------------------------|------------------------|-------------|-------------------------------------------------------------------------|
| Q 振込先口座の絞り込み                                                           |                                                                                                    |                                     |                        | Θ           |                                                                         |
| 初り込み条件を入力の上、「絞り込み条件を入力の上、「絞り込み条件を入力の上、「絞り<br>各件を拒約入力した場合、すべつ           | )込み」ボタンを押してください。<br>この各点を満たす押込先を一覧で来来します。                                                                                                    |                                     |                        |             |                                                                         |
| 全融機関名                                                                  |                                                                                                    |                                     |                        |             |                                                                         |
|                                                                        |                                                                                                    | _                                   |                        |             |                                                                         |
|                                                                        |                                                                                                    | $\sim$                              |                        |             |                                                                         |
| 利用可容                                                                   | 利用り版 ▼                                                                                                    |                                     |                        |             |                                                                         |
|                                                                        | Q 189                                                                                                    | 2.77 )                              | 19 mil 1               |             |                                                                         |
| ※将来利用できなくなる振込先を<br>※利用できなくなった振込先を<br>※口庫確認ができない振込先をある。                 | を取り込む場合は、「利用可否」欄で"陸通期<br>釣り込む場合は、「利用可否」欄で"店舗なし<br>釣り込む場合は、「利用可否」欄で"口座名義                                                                                                    | 間中"を選択してく<br>"を選択してくださ<br>不一致"を選択して | たさい。<br>い。<br>ください。    |             |                                                                         |
|                                                                        |                                                                                                    | in second of                        |                        |             |                                                                         |
| 显绿重达元一员                                                                | 令3年(1~3年                                                                                                    | を表示中)                               |                        |             |                                                                         |
|                                                                        | 更新日の帰順に固定 並び                                                                                                    | ā: 登録名                              | ▼ 四噸 ▼ 表示件数:           | 10件 🔻 (再表示) |                                                                         |
| ■全て 登録名<br>受取人名                                                        | 金融機關名<br>支店名                                                                                                    |                                     | 口座藝寺 子                 |             |                                                                         |
| ぐんぎん建設(株)<br>デンギンカンピ(き)                                                | ○○銀行 (9999)<br>○○支店 (999)                                                                                                    | Ťž                                  | 9999999 当方角担           | (IIII)      |                                                                         |
| ぐんぎん不動産<br>がったっかいがか                                                    | △△總行 (3333)<br>△△支店 (333)                                                                                                    | 11 M                                | 3333333 先方角担<br>(登録)為3 | か会部) (詳細)   | —— 登録振込先一覧                                                              |
| Cんざん印刷<br>のおつの型                                                        | 群馬銀行 (0128)<br>前紙支店 (112)                                                                                                    | 普通                                  | 444444 当方負担            | 詳細          |                                                                         |
|                                                                        |                                                                                                    |                                     |                        |             | ※振込先を追加する際、登録されている支払金額をコピーして使                                           |
| 振込先を追加する際、登録される<br>登録支払金額を使用しない                                        | こいる支払金額をコピーして使用するか選択!                                                                                                    | してください。                             |                        |             | 用する場合は、「登録文払金額を使用する」を選択してくたさい。                                          |
| <ul> <li>         ・         ・         ・</li></ul>                      |                                                                                                    |                                     |                        |             |                                                                         |
|                                                                        |                                                                                                    |                                     |                        |             |                                                                         |
|                                                                        | < 戻る                                                                                                    | 次^                                  | < >)—                  |             | —— 次へ                                                                   |
|                                                                        |                                                                                                    |                                     |                        |             |                                                                         |

- A Shift

### 最近の取引から選択

※本手順はP3~4の続きです。

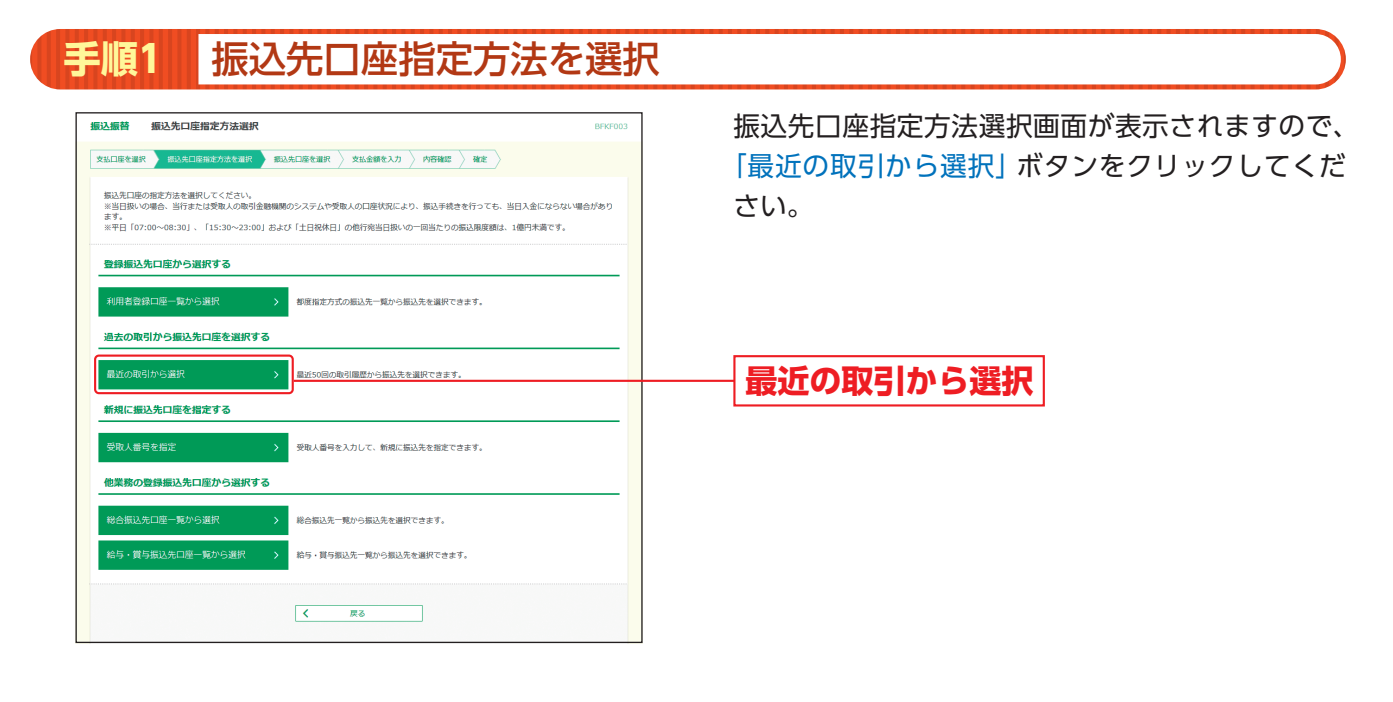

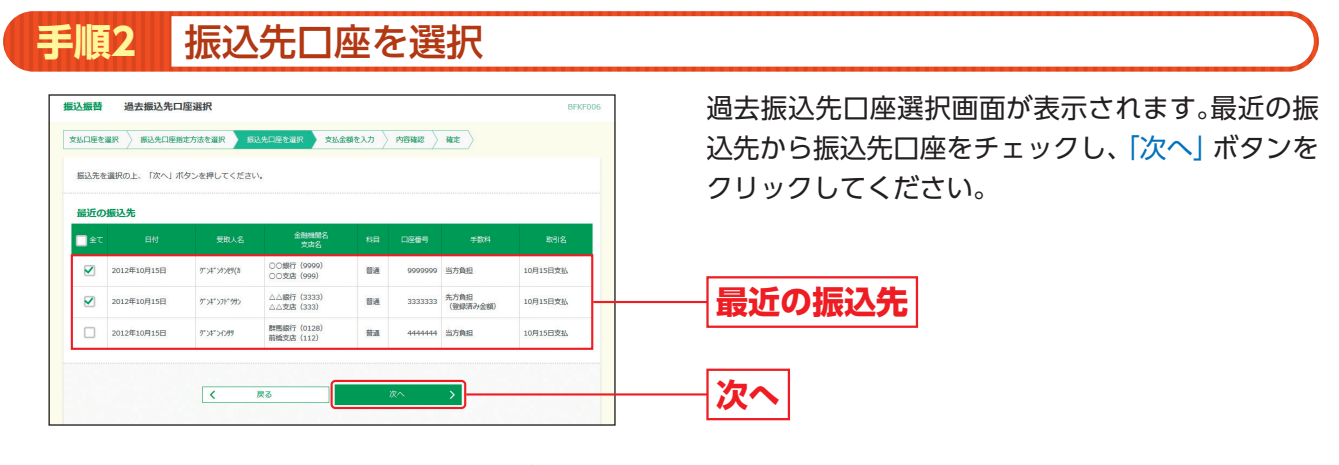

### 他業務の登録振込先口座から選択

1 Shift

※本手順はP3~4の続きです。

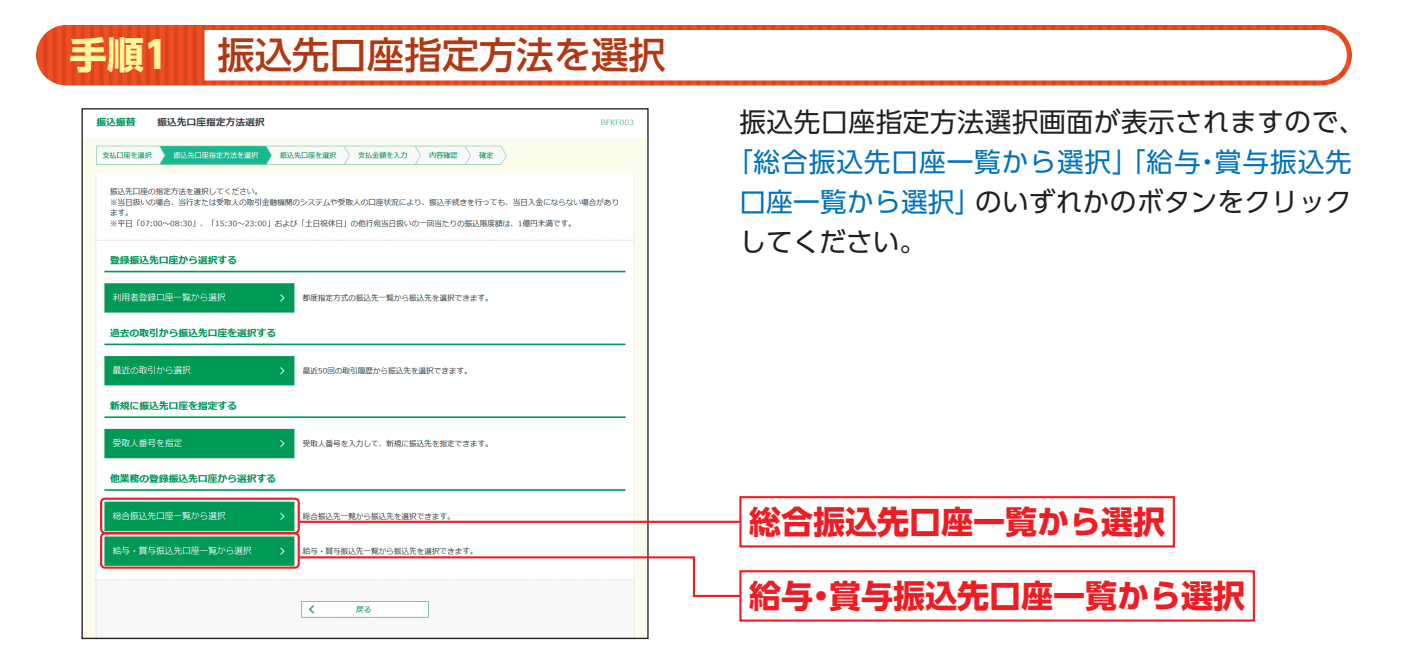

### 手順2 振込先口座を選択

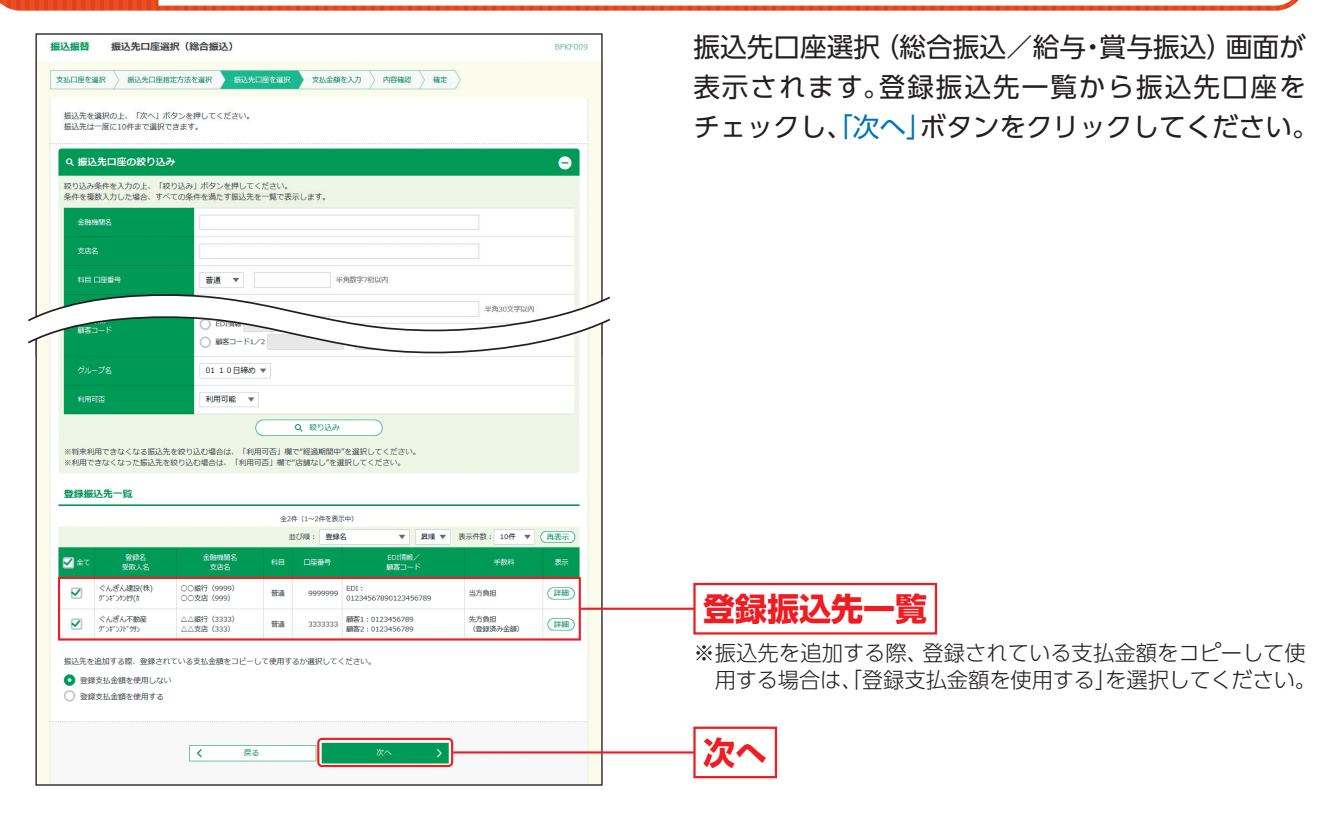

## **振込振替データ作成/振込振替**

### 2 事前登録方式による振込振替

1 Shift

あらかじめ当行に対して書面等でお申込みいただいた入金先へ振込振替を行うことができます。

### 受取人番号を指定

※本手順はP3~4の続きです。

| 手順1 振込先口座指定方法を選択                                                                                                    |                                                      |
|----------------------------------------------------------------------------------------------------|------------------------------------------------------|
| 編込振録         振込先口座指定方法選択         DFx5003           念払口座を選択         新込先口座を選択         新込先口座を選択         第込先口座を選択         第込                                                | 振込先口座指定方法選択画面が表示されますので、<br>「受取人番号を指定」ボタンをクリックしてください。 |
| 転送日本の設定力差徴的でくたさい。<br>**1日本、1998年、当時方と定義の人の通道機構開ジンステムや受象人の口湿状況により、振込手続きを行っても、当日入金にならない場合があり<br>**1年日(07:00~00:30]、「15:30~22:00] および「1日記株日」の創行所当日限いの一回当たりの振込展開跳は、1週門未満です。 |                                                      |
| 登録振込先口座から選択する                                                                                                    |                                                      |
| 利用者自録口座一覧から選択 > 都度保定方式の振动先一気から振动先を選択できます。                                                                                                    |                                                      |
| 過去の取引から振込先口度を選択する                                                                                                    |                                                      |
| 最近の取引から選択 > 最近50回の取引風間から振込先を選択できます。                                                                                                    |                                                      |
| 新規に撮込先口座を指定する                                                                                                    |                                                      |
| 受敬人番号を指定                                                                                                    | ― 受取人番号を指定                                           |
| 他業務の登録振込先口座から選択する                                                                                                    |                                                      |
| 総合振込先口座一覧から選択 > 総合振込先一覧から振込先を選択できます。                                                                                                    |                                                      |
| 給与・質与指込先口運一覧から選択 > 給与・質与振込先一覧から知込先を選択できます。                                                                                                    |                                                      |
| < <u>K</u> õ                                                                                                    |                                                      |

### 手順2 振込先口座を選択

| 振込振時 受取人番号入力 BFX7008                                      | 受取人番号入力画面が表示されます。「受取人番号」 |
|-----------------------------------------------------------|--------------------------|
| 文払口屋を選択 👌 網込先口屋施定方法を選択 🔰 網込先口屋を選択 👌 文払金額を入力 🖉 内容補助 🍐 補定 🍐 | を入力し、「次へ」ボタンをクリックしてください。 |
| 受敬人最号を入力の上、「次へ」ボクンを押してください。                               | 马取人来号                    |
| 受取人翻号                                                     | 又取八留亏                    |
|                                                           |                          |
| < Ro KA >                                                 |                          |

### 振込振替データ作成(承認機能あり)

#### 振込振替承認機能を利用する場合

1 Shift

◎共通後処理◎

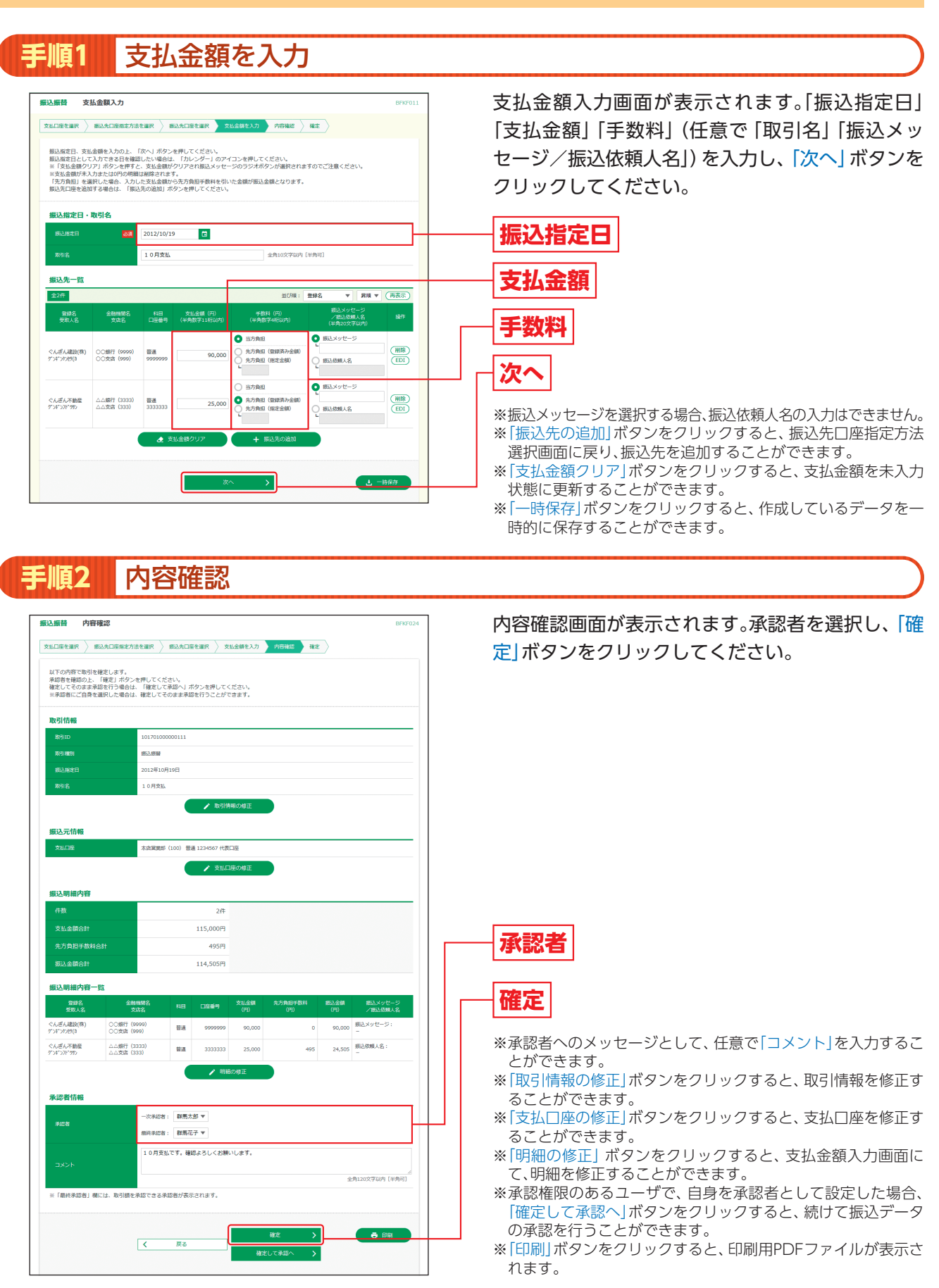

手順3 確定 承認依頼確定結果画面が表示されますので、確定結 振込振替 承認依頼確定結果 果をご確認ください。 以下の内容で取引を確定しました。 引さ続き同一支払口屋で振込展替の取引を行う場合は、「同一口座から振込振替」ボタンを押してください。 取引情報 报政权限 2012年10月1 10月支払 振込元情報 本店営業部(100) 普通 1234567 代表口座 振込明細内容 2件 115,000円 495円 確定結果 振入全部合計 114,505円 振込明編内容一覧 101701000000111 (小ぼん紙加(株) ○0歳行(9999) 新語 9999999 90,000 0 90,000 #紙スタッセージ ぐんぎん不動産 ムム銀行 (3333) デンギンパンガン ムム支店 (333) 普通 3333333 25,000 495 24,505 売 101701000000112 承認者情報 一次承認者:群馬太郎 最終承認者:群馬花子 **#42**8 2012年10月18日 10月支払です。確認よろしくお願いします。

🖨 छन्न

同一口座から振込振替 >

木ームへ 【 振込振器メニューへ】

※「同一口座から振込振替」ボタンをクリックすると、同一口座から振込振替の取引を連続して行うことができます。
※「印刷」ボタンをクリックすると、印刷用PDFファイルが表示されます。

振込振替承認機能を利用する場合

- O Shirt

振込振替 振込データの状況照会・取消(承認機能あり)

振込振替承認機能を利用する場合

### 振込データの状況照会・取消

過去に行った取引の状況照会や、予約中取引の取消が可能です。

手順1 業務を選択

「振込振替」メニューをクリックしてください。

### 手順2 作業内容を選択

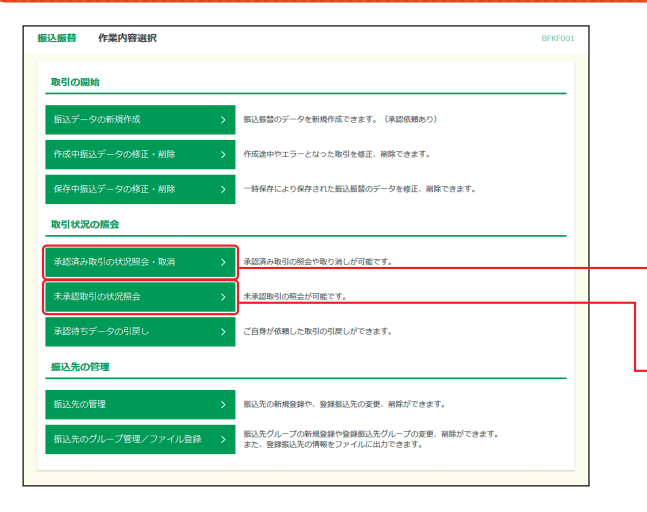

作業内容選択画面が表示されます。 承認済み取引の照会や取消を行う場合は、「承認済 み取引の状況照会・取消」ボタンをクリックして、下 記「承認済み取引の状況照会」へお進みください。 未承認取引の照会を行う場合は、「未承認取引の状況 照会」ボタンをクリックして、P13へお進みください。

承認済み取引の状況照会・取消

未承認取引の状況照会

### 承認済み取引の状況照会・取消

※本手順は上記手順2の続きです。

### 手順1 取引を選択

承認済み取引一覧画面が表示されますので、取引一 承認済み取引一覧 覧から対象の取引を選択してください。 取引の照会を行う場合は、照会対象の取引を選択し、照会用明証面号を入力の上、「次へ」ボタンを押してください。 取引の取り消しを行う場合は、取り消し対象の取引を選択し、振込振習明証面号を入力の上、「次へ」ボタンを押してください 照会を行う場合は、認証情報から「照会」を選択し、 9、取引の絞り込み Θ D込み条件を入力の上、「絞り込み」ボタンを押してください。 キを撮数入力した場合、すべての条件を満たす取引を一覧で表示します。 「照会用暗証番号」を入力後、「次へ」ボタンをクリッ クして、手順2-1へお進みください。 By CI - M 取消を行う場合は、認証情報から「取消」を選択し、 表示件数: 10件 ▼ (再表示 「振込振替暗証番号」を入力後、「次へ」 ボタンをク 受取人名 振送金額 依頼者 承認者 リックして、手順2-2へお進みください。 受付清み 2012年10月17日 2012年10月19日 1017001 10170100000 1 0月支払 本店営業部(100) 普通 1234567 ゲンギンパング(8 90,000 群馬太郎 群馬太郎 封馬太郎 必理請み 2012年10月15日 2012年10月17日 10150211 101501000000112 10月支払分 (101501000000121 本点質繁節(100) 計画1234567 1)ゲンギンパガザ 100,000 群馬花子 群馬太郎 紫馬花子 取引一覧 認証情報 **1** 照会用暗証番号 812番号 •••• ご自身が承認した取引に対してのみ可能です 振込振替暗証番号 < 振込振替メニューへ 次へ

## 振込振替 振込データの状況照会・取消(承認機能あり)

1 Shin

|                                                                                                    |         | 振込振替承認機能を利用する場合                          |
|----------------------------------------------------------------------------------------------------|---------|------------------------------------------|
| <b>頁2-1</b> 照会結果                                                                                                    |         |                                          |
| 2.振鼓 承認済み取引服会結果<br>1910年2月 <b>№ 001</b> 年<br>ご想定の取りの用合純素です。                                                                                                    | 8175005 | 承認済み取引照会結果画面が表示されますので、<br>引照会結果をご確認ください。 |
| 10-51/1446                                                                                                    |         |                                          |
| 取引状態 要付請み                                                                                                    |         |                                          |
| N911D 101701000000111                                                                                                    |         |                                          |
| 受付器号 1017001                                                                                                    |         |                                          |
| 日付 搬走日 10月19日                                                                                                    |         |                                          |
| 取引名 10月支払                                                                                                    |         | ── 取引照会結果                                |
| #ELメッセージ -                                                                                                    |         |                                          |
|                                                                                                    |         |                                          |
| 版达手数科                                                                                                    |         |                                          |
|                                                                                                    |         |                                          |
| 利逐合計会調 90,495円                                                                                                    |         |                                          |
| 위정승감술38 90,495円<br>位積者信報                                                                                                    |         |                                          |
| 2056日1台田 60,445円<br>依頼者所報<br>698世 1995                                                                                                    |         |                                          |
| 105合計会部                                                                                                    |         |                                          |
| 10年4日全部     40年49日     40年49日     40年 |         |                                          |
| 10年4日2日      40月1日日      40月1日日     |         |                                          |
| 10年4日全部     40年45日     40年45日     40年45     40年45     40年4     40年4   |         |                                          |
| NSAH2A         00.4001           KARETGRA         KARETGRA           KARETGRA         2012/E1.081/78           KARETGRA         2012/E1.081/78           KARETGRA         HINARDE (MERIE)           KARETGRA         HINARDE (MERIE)           KARETGRA         HINARDE (MERIE)           KARETGRA         HINARDE (MERIE)           KARETGRA         HINARDE (MERIE)           KARETGRA         HINARDE (MERIE)           KARETGRA         HINARDE (MERIE)           KARETGRA         HINARDE (MERIE)           KARETGRA         HINARDE (MERIE)           KARETGRA         HINARDE (MERIE)           KARETGRA         HINARDE (MERIE)                                                                                                    |         |                                          |

※「印刷」ボタンをクリックすると、印刷用PDFファイルが表示されます。

| 振替 承認済み                      | 取引取消内容確認                           | BTJS006         | \Lambda 承認済み取引取消内容確認画面が表示されます |
|------------------------------|------------------------------------|-----------------|-------------------------------|
| 引を選択 承認取消的                   | 8286 <b>R</b> 7                    |                 | 消内容をご確認のうえ、「実行」 ボタンをクリッ       |
| ▲ 振込依頼は10月19E                | 日扱いです。                             |                 | アノゼナい                         |
| 以下の振込依頼を取り消(<br>内容を確認の上、「実行」 | します。<br>J ボタンを押してください。             |                 | こくたさい。                        |
| 取引情報                         |                                    | 1               |                               |
| REID                         | 101701000000111                    |                 |                               |
| 受付番号                         | 1017001                            |                 |                               |
|                              | 振込                                 |                 |                               |
|                              | 指定日 10月19日                         |                 |                               |
|                              | 10月交払                              |                 | ——   取消内容                     |
| 銀込メッセージ                      | -                                  |                 |                               |
| 振込元情報                        |                                    |                 |                               |
| 支払口組                         | 本点論奠部(100) 普通 1234567 代表口座         |                 |                               |
| 楊込み                          |                                    |                 |                               |
|                              |                                    |                 |                               |
| 依赖者情報                        |                                    |                 |                               |
| 依赖者                          | 8¥應太郎                              |                 |                               |
| 依頼日                          | 2012年10月17日                        |                 |                               |
| 承認者情報                        |                                    |                 |                               |
| 承認者 (1088)                   | 一次承認着:教馬太郎(承認清)<br>翻译承認者:教馬花子(承認清) |                 |                               |
| 米認期限日                        | 2012年10月18日                        |                 |                               |
|                              | 2012年10月17日 10時00分                 |                 |                               |
|                              | 重復のため取消します。                        |                 |                               |
|                              |                                    | 金飾120文字以内 [半角司] |                               |

※「印刷」ボタンをクリックすると、印刷用PDFファイルが表示されます。

③ 承認済み取引取消結果画面が表示されますので、取消結果をご確認ください。

### 振込振替承認機能を利用する場合

### 未承認取引の状況照会

※本手順はP11手順2の続きです。

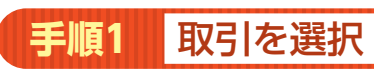

| 入振替          | 未承認取               | 引一覧                    |                                      |                                                   |              |             |       | BTJS00       | 2 | 未承認取  |
|--------------|--------------------|------------------------|--------------------------------------|---------------------------------------------------|--------------|-------------|-------|--------------|---|-------|
| 引を追訳         | 新会結果               |                        |                                      |                                                   |              |             |       |              |   | 対象の取  |
| 照会する         | 取引を選択の上            | 「脱会」ボタンを打              | 早してください。                             |                                                   |              |             |       |              |   | ください  |
| Q 照会         | する取引の              | はり込み                   |                                      |                                                   |              |             |       | Θ            |   |       |
| 絞り込み<br>条件を複 | 条件を入力の上<br>数入力した場合 | 「絞り込み」ボタ:<br>すべての条件を満た | >を押してください。<br>とす取引を一覧で表示             | します。                                              |              |             |       |              |   |       |
|              |                    |                        | 歩正持ち ( □ 引期)<br>承認持ち ( □ 一次)<br>削除済み | 高み ○ 差更清み ) 再認約ち ○ 最終承認約ち                         |              |             |       |              |   |       |
| 承認           | 8788               |                        | G                                    | から                                                | 🖬 #0         |             |       |              |   |       |
|              |                    |                        |                                      | 半角数字15桁                                           |              |             |       |              |   |       |
|              |                    |                        |                                      | ৭ হচেট্রন                                         |              |             |       |              |   |       |
| 取引一          | BT.                |                        |                                      |                                                   |              |             |       |              |   |       |
|              |                    |                        | 全2                                   | 件 (1~2件を表示中)                                      |              |             |       |              |   |       |
|              |                    |                        |                                      |                                                   |              | 表示件数:       | 10件 🔻 | (再表示)        |   |       |
|              |                    | *1240RE                |                                      | 取引ID<br>取引名<br>(切替元取引ID)                          |              | 据这全额<br>(円) | 依赖者   | 承認者          |   |       |
| 0            | 最終承認待ち             | 2012年10月18日            | 2012年10月19日                          | 101701000000111<br>1 0月支払                         | 57577789(8   | 90,000      | 群馬太郎  | 群馬太郎<br>群馬花子 |   | 87.31 |
| 0            | 一次承認持ち             | 2012年10月22日            | 2012年10月23日                          | 101701000000116<br>10月23日支払分<br>(101701000000121) | 9"24"371"995 | 25,000      | 群馬太郎  | 群馬太郎<br>群馬花子 |   |       |
|              |                    |                        |                                      |                                                   |              |             |       |              |   |       |
|              |                    | <                      | 影込振替メニューへ                            | Ni s                                              | : >          | -           |       |              |   | 照会    |
|              |                    |                        |                                      |                                                   |              |             |       |              |   |       |

未承認取引一覧画面が表示されます。取引一覧から 対象の取引を選択し、「照会」 ボタンをクリックして ください。

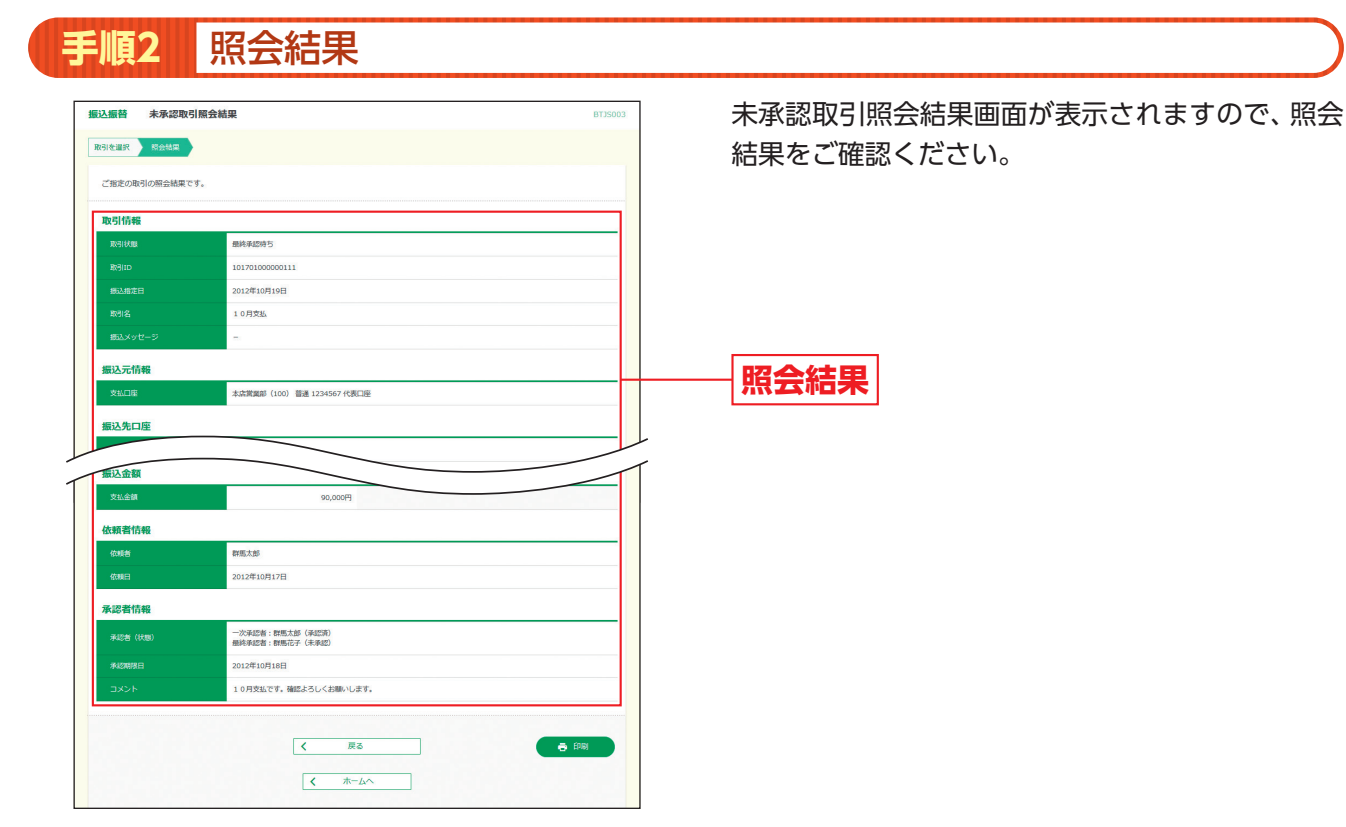

※「印刷」ボタンをクリックすると、印刷用PDFファイルが表示されます。

#### 振込振替承認機能を利用しない場合

1 Shift

◎共通後処理◎

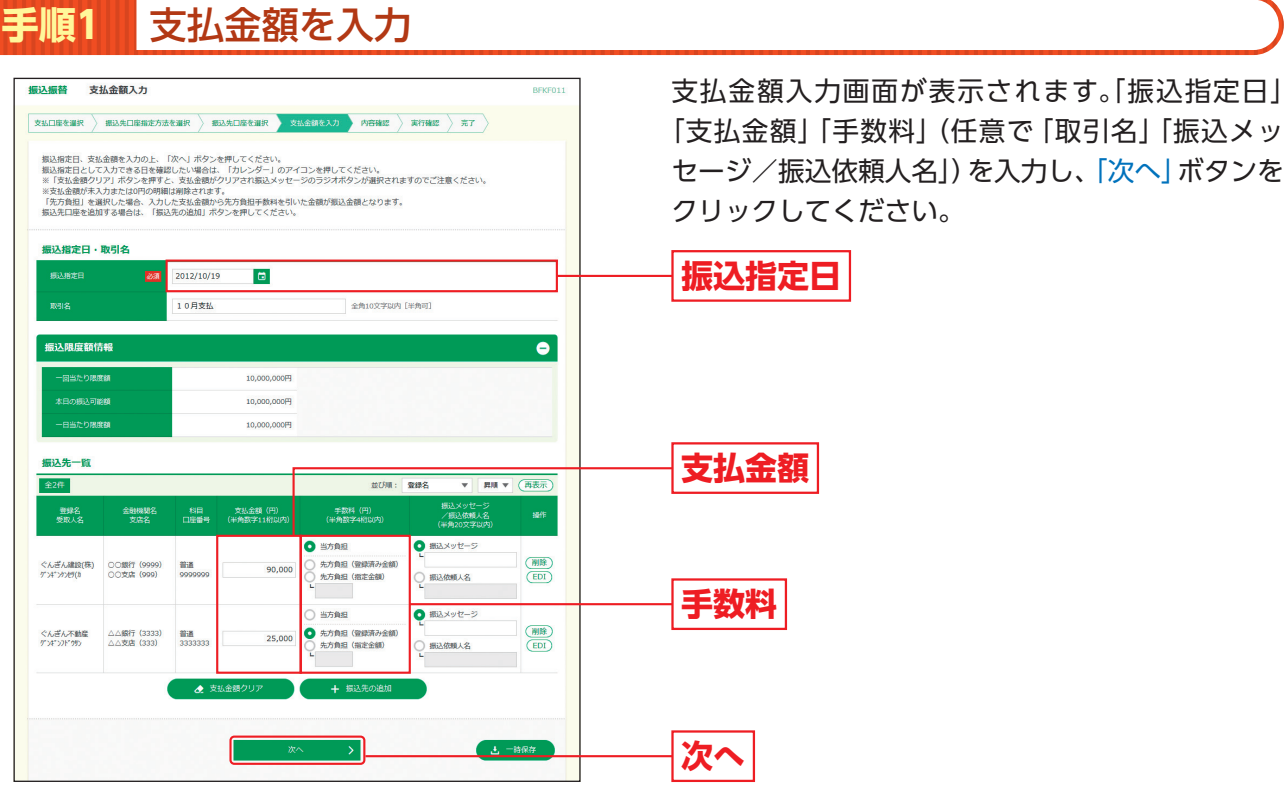

※振込メッセージを選択する場合、振込依頼人名の入力はできません。

※「振込先の追加」ボタンをクリックすると、振込先口座指定方法選択画面に戻り、振込先を追加することができます。

※「支払金額クリア」ボタンをクリックすると、支払金額を未入力状態に更新することができます。

※「一時保存」ボタンをクリックすると、作成しているデータを一時的に保存することができます。

手順2

内容確認

|                                                                                                    | 88                                                                                                   |                      |                                                              |                                                 |                                    |                                            | BF                                                                                                    | (F012 | N | 2  |
|----------------------------------------------------------------------------------------------------|----------------------------------------------------------------------------------------------------|----------------------|--------------------------------------------------------------|-------------------------------------------------|------------------------------------|--------------------------------------------|----------------------------------------------------------------------------------------------------|-------|---|----|
| 1911年を選択 🔪 振込                                                                                                    | 先口座指定方法を選択 📎                                                                                         | 振込先口座参               | · 遺訳 〉 文弘(                                                   | は顔を入力                                           | 内容破綻                               | 178848 > #                                 | 57                                                                                                    |       | ク | IJ |
| 以下の内容で取引を実<br>内容を確認の ト. 「次                                                                                                    | 行します。<br>ヘーボタンを押してくださ                                                                                | LA:                  |                                                              |                                                 |                                    |                                            |                                                                                                    |       |   |    |
|                                                                                                    |                                                                                                    |                      |                                                              |                                                 |                                    |                                            |                                                                                                    |       |   |    |
| 权与11百年後                                                                                                    |                                                                                                    |                      |                                                              |                                                 |                                    |                                            |                                                                                                    | - 1   |   |    |
| Restation                                                                                                    | 超达超频                                                                                                 |                      |                                                              |                                                 |                                    |                                            |                                                                                                    | -     |   |    |
| 振込指定日                                                                                                    | 2012年10月                                                                                             | 19日                  |                                                              |                                                 |                                    |                                            |                                                                                                    | _     |   |    |
| 取引名                                                                                                    | 10月支払                                                                                                |                      |                                                              |                                                 |                                    |                                            |                                                                                                    | _     |   |    |
|                                                                                                    |                                                                                                    |                      | 🧪 取引情報                                                       | の修正                                             |                                    |                                            |                                                                                                    |       |   |    |
|                                                                                                    |                                                                                                    |                      |                                                              |                                                 |                                    |                                            |                                                                                                    |       |   |    |
| 服込元情報                                                                                                    |                                                                                                    |                      |                                                              |                                                 |                                    |                                            |                                                                                                    | _     |   |    |
|                                                                                                    | 木店営業部                                                                                                | (100) 普通             | 1234567 代表口度                                                 | ē                                               |                                    |                                            |                                                                                                    |       |   |    |
|                                                                                                    |                                                                                                    |                      | ▶ 支払口座                                                       | の修正                                             |                                    |                                            |                                                                                                    |       |   |    |
|                                                                                                    |                                                                                                    |                      |                                                              |                                                 |                                    |                                            |                                                                                                    |       |   |    |
| 振込明編内容                                                                                                    |                                                                                                    |                      |                                                              |                                                 |                                    |                                            |                                                                                                    |       |   |    |
|                                                                                                    |                                                                                                    |                      | 2件                                                           |                                                 |                                    |                                            |                                                                                                    |       |   |    |
|                                                                                                    |                                                                                                    |                      |                                                              |                                                 |                                    |                                            |                                                                                                    |       |   |    |
| 支払金額合計                                                                                                    |                                                                                                    |                      | 115,000円                                                     |                                                 |                                    |                                            |                                                                                                    |       |   |    |
| 支払金額合計<br>先方負担手数料合制                                                                                                    | +                                                                                                    |                      | 495円                                                         |                                                 |                                    |                                            |                                                                                                    |       |   |    |
| 支払金額合計<br>先方負担手数料合計<br>振込金額合計                                                                                                 | t                                                                                                    |                      | 495円                                                         |                                                 |                                    |                                            |                                                                                                    |       |   |    |
| 支払金額合計<br>先方負担手数料合計<br>振込金額合計                                                                                                 | +                                                                                                    | ;                    | 115,000円<br>495円<br>114,505円                                 |                                                 |                                    |                                            |                                                                                                    |       |   |    |
| 支払金額合計<br>先方負担手数料合計<br>振込金額合計<br>振込明編內容一斷                                                                                     | +                                                                                                    |                      | 115,000円<br>495円<br>114,505円                                 |                                                 |                                    |                                            |                                                                                                    |       |   |    |
| 支払金額合計<br>先方負担手数料合計<br>振込金額合計<br>振込明細内容一節<br>登解名<br>受取人名                                                                      | +<br>全映画版名<br>文述名                                                                                    | 88                   | 115,000円<br>495円<br>114,505円                                 | 支払金額<br>(円)                                     | 先方負担于数料<br>(円)                     | 振込金額<br>(円)                                | 振込メッセージ<br>/振込体戦人名                                                                                               |       |   |    |
| 支払金額合計<br>先方負担手数料合計<br>振込の額合計<br>振込明細内容一個<br>登略名<br>受知人名<br>ぐんざん環設(株)<br>アメアンガ(()                                             | +<br>全時間間名<br>交成名<br>○〇銀行 (0990)<br>○〇武元 (0990)                                                      | 88<br>88<br>##       | 115,000円<br>495円<br>114,505円<br>回座番号<br>99999999             | <u>支払金額</u><br>(円)<br>90,000                    | 光方負担于数料<br>(円)                     | 振込金額<br>(円)<br>90,000                      | 振込メッセージ<br>/振込が頼人名<br>振込メッセージ:<br>-                                                                              |       |   |    |
| 文払金額合計<br>先方負担手放料合計<br>振込金額合計<br>振込金額合計<br>振込金額合計<br>振設金額合計<br>振設金額合計<br>低之明編内容一間<br>発料名<br>受放人名<br>くんざん温設(界)<br>(注)・22/20/20 | +<br><u>全部研究名</u><br>文元を名<br>○〇年行 (0000)<br>○〇支流 (0000)<br>○○支流 (0000)<br>○○支流 (0000)<br>○○支流 (0000) | 88<br>88<br>82<br>82 | 115,000円<br>495円<br>114,505円<br>9999999<br>3333333           | 文払金額<br>(円)<br>90,000<br>25,000                 | 先方段坦于数料<br>(円)<br>0<br>495         | 振込金額<br>(円)<br>90,000<br>24,505            | (現込メッセージ)<br>/ 死込を刺える<br>服込メッセージ:<br>-<br>部込依頼える:<br>-                                                           |       |   |    |
| 支払金額合計<br>先方負担手数料合計<br>振込金額合計<br>振込の <b>期本内容一約</b><br>雪路名<br>零添入名<br>くへぶ「人類認(和)<br>「ションシンピ(な)<br>くんざ「人類意義<br>「ションシンドがか」       | +<br>全部編取名<br>文式名<br>〇〇部行 (0000)<br>〇〇第元 (999)<br>山山駅7 (333)<br>山山駅8 (533)                           |                      | 115,000円<br>495円<br>114,505円<br>9999999<br>3333333<br>2 (単純の | 支払金額<br>(円)<br>90,000<br>25,000                 | <u>先方負担于数料</u><br>(円)<br>0<br>495  | 標込金額<br>(円)<br>90,000<br>24,505            | <ul> <li>振しメッセージ<br/>/振込を加える</li> <li>振込メッセージ:</li> <li>ご</li> <li>ご</li> <li>ご</li> <li>ご</li> <li>ご</li> </ul> |       |   |    |
| 支払金額合計<br>先方負担手数料合i<br>振込金額合計<br>振込金額合計<br>振込金額合計<br>重終在<br>支数入名<br>くび「人間数(約)<br>アンドン20()<br>くび「人間数(約)<br>アンドン20()            | +<br><u> 全部編載賞</u><br>文式名<br>〇〇銀行 (000)<br>〇〇文泉 (999)<br>△二英選 (333)<br>△二英選 (333)                    |                      | 115,000円<br>495円<br>114,505円<br>9999999<br>3333333<br>・ 附紙の  | 支払金額<br>(円)<br>90,000<br>25,000<br>抑正           | <u>先方良担于款料</u><br>(円)<br>0<br>495  | <del>顺达金額</del><br>(円)<br>90,000<br>24,505 | <ul> <li>服込メタセージ<br/>/服送機械-名</li> <li>服込メタセージ:</li> <li>一</li> <li>四辺信頼人名:</li> </ul>                            |       |   |    |
| 支払金額合計<br>先方負担手数料合i<br>振込金額合計<br>振込の場構内容一個<br>登録入名<br>くべば人経験(称)<br>くべば人経験(称)<br>くべば人発験室<br>アメアンから                             | +                                                                                                    | 88<br>#2<br>#2       | 115,000円<br>495円<br>114,505円<br>9999999<br>3333333<br>・ 税給の  | 文 <u>M.金</u> 颜<br>(円)<br>90,000<br>25,000<br>炉正 | <u>た方段出于数件</u><br>(円)<br>0<br>4995 | 振込金額<br>(円)<br>90,000<br>24,505            | 振込メッセージ<br>/ 低点を刺える<br>聞込スタセージ:<br>-<br>-<br>-<br>-<br>-<br>-<br>-<br>-<br>-<br>-<br>-<br>-<br>-                 |       |   |    |

振込振替承認機能を利用しない場合

1 Shift

内容確認画面が表示されますので、「次へ」 ボタンを クリックしてください。

- ※入金先口座が存在しない場合は、次画面で口座誤り画面が表示されます。ご指定の入金先をご確認のうえ、再度お取引ください。 ※「取引情報の修正」ボタンをクリックすると、取引情報を修正することができます。
- ※「支払口座の修正」ボタンをクリックすると、支払口座を修正することができます。
- ※「明細の修正」ボタンをクリックすると、支払金額入力画面にて、明細を修正することができます。
- ※「印刷」ボタンをクリックすると、印刷用PDFファイルが表示されます。

### 手順3 振込振替暗証暗号を入力

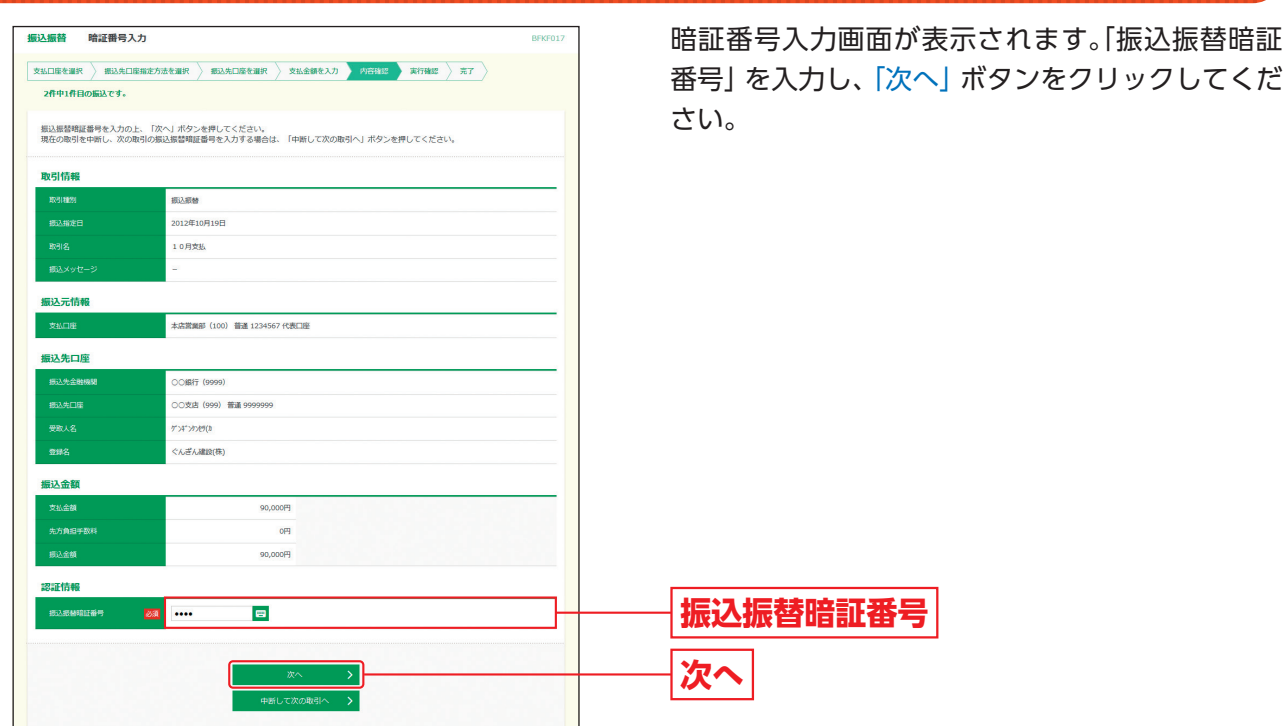

取引実行 手順4 実行確認画面が表示されますので、画面に表示され 振込振替 実行確認 支払口廠を選択 / 振込先口座指定方法を選択 / 振込先口座を選択 / 支払金額を入力 / 内容確認 (文行後記) 売了 る取引内容をご確認ください。二次元コードをトー 2件中1件目の振込です。 クンのカメラで読み取り、取引内容とトークンに表 振込依頼は10月19日扱いです。 示される ①振込先金融機関(カナ) 設先口座 ②振込先口座(支店コード-科目コード-口座番号) Ж 2 ③受取人名(カナ) ④振込金額 搬込金額 が同じであることを確認し、「トランザクション認 -(4) (%3) 証番号」を入力して「実行」ボタンをクリックしてく ださい。 認証情報 マルギン -01-9999999 レケンヤツ(カ トランザクション Sign. 34178546 認証番号 実行 表示時間:60秒

12 Shitt

振込振替承認機能を利用しない場合

### →二次元コードの読み取り方法は、「2.初期設定」P10をご参照ください。

### ご参考 ※1 トランザクション認証用トークンでの日本語表示は、カナ文字に変換されます。(最大10文字まで表示) ※2 トランザクション認証用トークンでの振込先口座は、以下の形式で表示されます。 支店コード(数字3桁) + "-" + 科目コード(数字2桁) + "-" + 口座番号(数字7桁以内) ※3 トランザクション認証用トークンでの金額表示は、以下の形式で表示されます。 "¥" + 金額表示(カンマ区切り) ※「トランザクション認証番号」は都度指定方式による振込振替の場合のみ入力してください。事前登録方式の場合は表示されません。

※|トランザクション認証番号]は都度指定方式による振込振替の場合のみ入力してください。事前登録方式の場合は表示されません。 ※複数の入金先口座を選択した場合は、「中断して次の取引へ」ボタンをクリックすると、次の入金先口座への振込振替を行うことができます。

### 😼 ご確認ください

既に同一振込情報(「受付日」または「指定日」「支払口座」「入金先口座情報」「振込金額」)が存在する場合、二重振込警告 メッセージが表示されます。 依頼内容をご確認後、お取引を継続する場合は「確認」にチェックし、「実行」ボタンをクリックしてください。

### 振込振替承認機能を利用しない場合

1 Shift

### 手順5 完了

#### 実行結果画面が表示されますので、実行結果をご確認ください。

※入力した振込先を登録・更新する場合は、「振込先口座に登録」ボタンをクリックし、振込先登録画面で登録先情報を入力のうえ、「登録」ボタンをクリックしてください。

※複数の入金先口座を選択した場合は、「次の取引へ」ボタンをクリックすると、次の入金先口座への振込振替を行うことができます。

振込振替 振込データの状況照会・取消(承認機能なし)

振込振替承認機能を利用しない場合

### 振込データの状況照会・取消

過去に行った取引の状況照会や、予約中取引の取消が可能です。

手順1 業務を選択

「振込振替」メニューをクリックしてください。

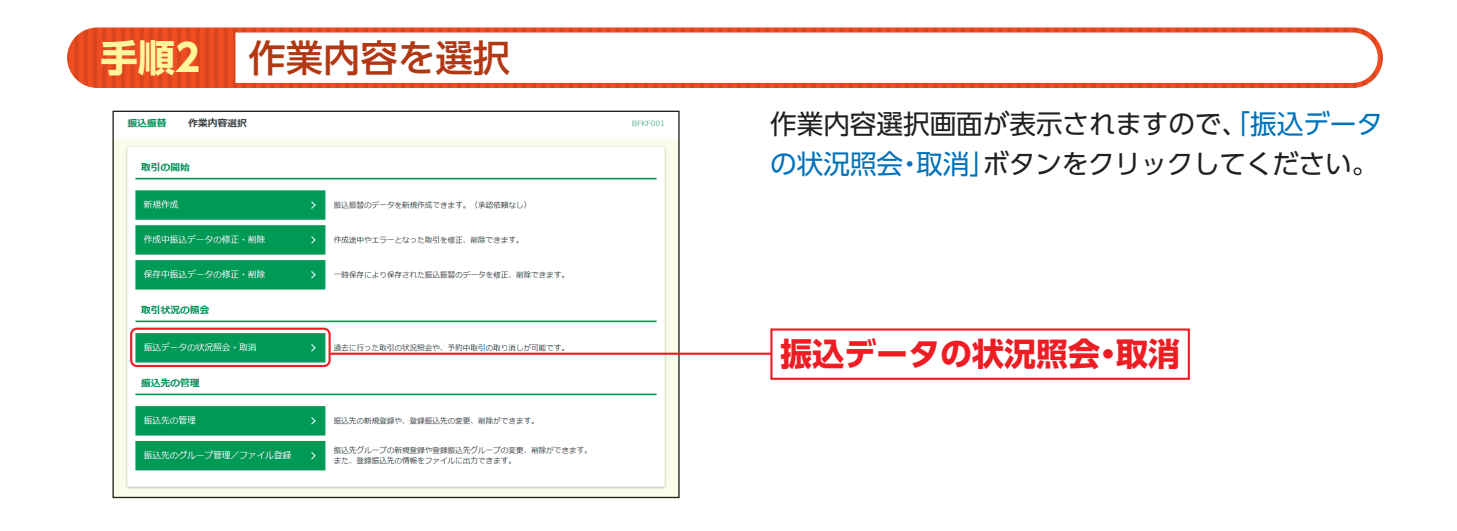

### 手順3 取引を選択

| <b>信</b> 込振替        | 取引状              | 況照会取引一                     | Bit.               |                          |                            |                        |               | BTJ5008        | 取引出辺昭今取引一覧両面が表示されますので    |
|---------------------|------------------|----------------------------|--------------------|--------------------------|----------------------------|------------------------|---------------|----------------|--------------------------|
|                     |                  |                            |                    |                          |                            |                        |               |                |                          |
| 取引の照<br>取引の取        | 会を行う場合<br>り消しを行う | は、照会対象の取<br>場合は、取り消し       | 引を選択し、<br>対象の取引を追  | i会用暗証番号を入力<br>E択し、振込振替暗証 | 3の上、「次へ」ボタン<br>正番号を入力の上、「X | ンを押してください<br>欠へ」ボタンを押し | ∿。<br>Jてください。 |                | 引一覧から対象の取引を選択してください。     |
| O INE               | ໄດສຸມນະ          | 4                          |                    |                          |                            |                        |               |                | 照会を行う場合は、認証情報から「照会」を選択し  |
| 絞り込み<br>条件を掛        | 条件を入力の<br>数入力した場 | 上、「絞り込み」<br>合、すべての条件       | ボタンを押し7<br>を満たす取引す | <ださい。                    |                            |                        |               |                |                          |
| Sector Contra       |                  |                            | 一受付済み              |                          |                            |                        |               |                |                          |
| RtBH                |                  |                            |                    | ( 🗌 Riniza)              | 一 欠斷 )                     |                        |               |                | クして、手順4-1へお進みください。       |
|                     |                  |                            | _ I2-              | □ 聚殖総 □ 处                | 5理不能 🦳 強調不足                | マル優オーノ                 | ( ) 如理未確認     | )              | 取消を行う提合け 認証情報から「取消」を選択!  |
| 受付日                 |                  | [                          |                    | 🛅 ກອ                     |                            | 5t 🗂                   |               |                | 収/円で1」ノ物口は、心血用取がり取用で医いて  |
| 1853.8              | 新花日              | [                          |                    | 🖬 から                     |                            | 🖬 #r                   |               |                | 「振込振替暗証番号」を入力後、「次へ」 ボタンを |
| 受付日                 | 19<br>1          | [                          |                    | 半角数字7桁                   | ř                          |                        |               |                | リックして,手順4-2へお進みください。     |
|                     |                  |                            |                    | Q 10                     | 52.34                      |                        |               |                |                          |
| 取引一                 | PC.              |                            |                    |                          |                            |                        |               |                |                          |
|                     |                  |                            |                    | 全2件(1~2                  | 件を表示中)                     |                        |               |                |                          |
|                     |                  | al.(+0                     |                    | 20.2 L C                 |                            |                        | 表示件数: 10件     | ▼ (再表示)        |                          |
| illir.              | 取引状態             | 振込指定日                      | 受付番号               | (切留元取引ID)                | 支払口座                       | 受取人名                   | 振込金額 (円)      | (取得)論          | ┌──   取引一覧               |
| 0                   | 受付済み             | 2012年10月17日<br>2012年10月19日 | 1017001            | 10月支払                    | 本店営賃部 (100)<br>普递 1234567  | 7">4">7)25(8           | 90,000        | 群馬太郎           |                          |
| 0                   | 取消済み             | 2012年10月17日<br>2012年10月19日 | 1017002            | 10月支払                    | 本店営業部 (100)<br>普通 1234567  | 9"24"371"992           | 25,000        | 群馬太郎<br>(龍馬太郎) | 四今田吨武来旦                  |
| 認証情                 | 報                |                            |                    |                          |                            |                        |               |                | 黑云用唱証留写                  |
| 0 10 4              | 限会用單             | 旺番号 ••••                   |                    | 📰 🕹 🕅                    |                            |                        |               |                |                          |
| C FH 2X             |                  | ermine                     |                    |                          |                            |                        |               |                | ——  振込振替暗証番号             |
| O RGN               | 銀込根目間            |                            |                    | 208                      |                            |                        |               |                |                          |
| ● N云 ● 取消 振込振替      | 搬込振動車<br>取引の取り消  | しは、お客様ご自                   | 身が作成した日            | 時に対してのみ可能                | 8C7.                       |                        |               |                |                          |
| Dist<br>RGN<br>振込振翻 | 振込振動戦<br>取引の取り消  | しは、お客様ご自                   | 身が作成した用            | 同に対してのみ可能                | 8CJ.                       |                        |               |                |                          |

# 振込振替 振込データの状況照会・取消(承認機能なし)

| 頁4-1              | 照会結果                       |              |
|-------------------|----------------------------|--------------|
| 込振替 取引状況          | <b>腦会結果</b> 873500         |              |
| nitur Mahu        |                            | 甲をご確認ください    |
| ご将定の取引の紹会結果で      | n3                         | 木をし唯心へたらい。   |
| C BLOOK NOON LINK |                            |              |
| 取引情報              |                            |              |
| 受付番号              | 1017001                    |              |
|                   | 病心                         |              |
|                   | 指定日 10月19日                 |              |
|                   | 10月支払                      |              |
|                   | *                          |              |
| 取引者               | 群馬大郎                       |              |
| 振込元情報             |                            |              |
|                   | 本店営業郎(100) 普通 1234567 代表口座 |              |
| 振込先口座             |                            | ┼────   照会結果 |
| 振入先会融機關           | CO∰(7 (9999)               |              |
|                   | ○文店 (999) 普通 9999999       |              |
|                   | 773f7308f(b                |              |
| 2448              | ぐんぎん趣説(株)                  |              |
| 振込金額              |                            |              |
| 振込金額              | 90,000円                    |              |
|                   | 495円                       |              |
|                   | 00.4000                    |              |

※「印刷」ボタンをクリックすると、印刷用PDFファイルが表示されます。

| 込振替 取消確認      |                             | 🔹 🚺 取消確認画面が表示されます。取消内容をご確認( |
|---------------|-----------------------------|-----------------------------|
| 切を選択 取別内容を編   | 起                           | うえ「実行」ボタンをクリックしてください。       |
| ▲ 複込依頼は10月19日 | 坂山です。                       |                             |
|               |                             |                             |
| 内容を確認の上、「実行」  | ょぅ。<br>ボタンを押してください。         |                             |
| 取引情報          |                             |                             |
| 受付番号          | 1017001                     |                             |
|               | 1812                        |                             |
|               | 指定日 10月19日                  |                             |
|               | 10月並払                       |                             |
|               |                             |                             |
| 取引者           | 8¥细大郎5                      |                             |
| 振込元情報         |                             |                             |
| 支払口座          | 本店業業部 (100) 普通 1234567 代表口座 |                             |
| 振込先口座         |                             | 耿涓内谷                        |
| 振込先金融機関       | 〇〇銀行 (9999)                 |                             |
|               | ○○支店 (000) 普递 0000000       |                             |
|               | 7"2\$"393HB(8               |                             |
| 型邮名           | べんぜん諸昭(株)                   |                             |
| 振込金額          |                             |                             |
| 据达金额          | 90,000円                     |                             |
|               | 405円                        |                             |
|               | 90,495円                     |                             |

※「印刷」ボタンをクリックすると、印刷用PDFファイルが表示されます。

B 取消結果画面が表示されますので、取消結果をご確認ください。